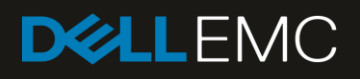

## Simplified discovery of Dell EMC PowerEdge modular infrastructure (MX7000) in Dell EMC OpenManage Essentials

This Dell technical white paper provides information about discovering a Dell EMC PowerEdge MX7000 chassis and its associated blades by using the Guided Discovery wizard in OpenManage Essentials.

#### Abstract

This Dell technical white paper provides information about discovering a Dell EMC PowerEdge MX7000 chassis and its associated blades by using the Guided Discovery wizard.

November 2018

### Revisions

| Date          | Description     |
|---------------|-----------------|
| November 2018 | Initial release |

#### Acknowledgements

This technical white paper is produced by the following members of the Dell EMC Server Engineering team:

Author: Sreehari Tummala

Support: Sheshadri PR Rao (InfoDev)

Other:

The information in this publication is provided "as is." Dell Inc. makes no representations or warranties of any kind with respect to the information in this publication, and specifically disclaims implied warranties of merchantability or fitness for a particular purpose.

Use, copying, and distribution of any software described in this publication requires an applicable software license.

© November 2018 Dell Inc. or its subsidiaries. All Rights Reserved. Dell, EMC, Dell EMC and other trademarks are trademarks of Dell Inc. or its subsidiaries. Other trademarks may be trademarks of their respective owners.

Dell believes the information in this document is accurate as of its publication date. The information is subject to change without notice.

## Contents

| Rev | isions/ | 3                                                                                                    | 2  |
|-----|---------|----------------------------------------------------------------------------------------------------|----|
| Acł | nowle   | edgements                                                                                               | 2  |
| Exe | cutive  | e summary                                                                                               | 4  |
| 1   | Introc  | duction                                                                                                 | 5  |
|     | 1.1     | Prerequisites                                                                                           | 5  |
| 2   | Disco   | over complete MX chassis in OpenManage Essentials                                                       | 6  |
|     | 2.1     | Discover the MX chassis and its iDRAC components                                                        | 6  |
|     | 2.2     | Auto-discovered devices associated to MX chassis                                                        | 12 |
|     | 2.3     | Discovery, inventory, and status operations                                                             | 12 |
|     | 2.4     | Addition and removal of blades in MX chassis                                                            | 13 |
|     | 2.5     | Associate blades to a MX chassis that is discovered before using the complete chassis discovery feature | 14 |
|     | 2.6     | Prevent the discovery of iDRACs                                                                         | 14 |
| 3   | Trout   | bleshoot the MX7000 discovery issues in OpenManage Enterprise                                           | 15 |
|     | 3.1     | FAQs                                                                                                    | 15 |
| Α   | Tech    | nical support and resources                                                                             | 17 |

4

#### **Executive summary**

Dell EMC OpenManage Essentials version 2.5 introduces a new MX chassis discovery feature which simplifies the discovery process for Dell PowerEdge modular infrastructure (MX7000). This technical white paper describes the use of MX chassis discovery feature which helps in the discovery and inventory of chassis along with its blade servers located within the chassis by using only the IP address of the chassis.

#### 1 Introduction

The complete MX chassis discovery feature introduced in OpenManage Essentials version 2.5 is enabled with the help of the new MX Chassis Discovery - All Components filter in the **Guided Discovery wizard**. With the help of a complete MX chassis discovery feature, you can discover all the blade servers installed in the same chassis by only discovering the MX7000 chassis by using its IP address.

#### 1.1 Prerequisites

The following are the prerequisites for successfully discovering MX chassis and its components by using the complete MX chassis discovery feature:

- Complete chassis discovery feature is supported only in OpenManage Essentials version 2.5 or later.
- To access the **MX Chassis Discovery All Components** filter, the discovery range must be added by using **Guided Discovery wizard**.

**Note**—From OpenManage Essentials version 2.1 and later versions, **Guided Wizard** is the default discovery wizard configuration setting. You can change this setting by clicking **Settings**→ **Discovery Settings**.

## 2 Discover complete MX chassis in OpenManage Essentials

#### 2.1 Discover the MX chassis and its iDRAC components

- Click Manage → Discovery and Inventory. The Discovery and Inventory Portal is displayed.
- 2. Under Common Tasks, click Add Discovery Range. The Discovery Range Configuration page is displayed.
- 3. Select the Save as Group option and enter a name for the group in the appropriate field.

**Note**—It is mandatory to save the discovery range as a group for discovering the chassis and its components by using the **MX Chassis Discovery – All Components** filter.

4. Enter the IP address of the MX chassis in the appropriate field and click Add.

| Discover Devices              |                                                                                                    | ×   |
|-------------------------------|----------------------------------------------------------------------------------------------------|-----|
| Discover Devices Discove      | ry Range Configuration 1                                                                                                    | /4  |
| Discovery Range Configuration | Specify IP address, range, or host name.                                                                                                    |     |
| ICMP Configuration<br>Summary | Save as Group       Group Name:       MXChassis         Enter an IP address or a range. The first octet cannot be zero. Specify a range (for example, 12-115) or wildcard(*) in the last two octet         IP address / range:       .       .         Host name:       .       . | ïs. |
|                               | Subnet mask: 255 . 255 . 0<br>Add Remove Import                                                                                                    |     |
|                               | 100.96.45.187 255.255.0                                                                                                    |     |
| Help                          | Cancel Next Finish                                                                                                    |     |

Figure 1 Enter IP address of the chassis on the Discovery Range Configuration page

5. Click Next.

6

The Device Type Filtering page is displayed

6. Select MX Chassis Discovery - All Components and click Next.

| Discover Devices                                       |          |                                               |                             |                                      | 23  |
|--------------------------------------------------------|----------|-----------------------------------------------|-----------------------------|--------------------------------------|-----|
| Discover Devices Device Ty                             | vpe Fi   | Itering                                       |                             |                                      | 2/6 |
| Discovery Range Configuration<br>Device Type Filtering | Se<br>ma | elect specific device types for guanage them. | iidance in determi          | ning which protocols are required to |     |
| ICMP Configuration                                     |          | Device Type                                   | Required Protocols $\nabla$ |                                      |     |
| REST Configuration                                     |          | iDRAC (server out of band)                    | WS-MAN                      |                                      |     |
| WS-Man Configuration                                   |          | Server with OMSA                              | SNMP                        |                                      |     |
|                                                        |          | Windows Server without OMSA                   | WMI                         |                                      |     |
| Summary                                                |          | Linux Server without OMSA                     | SSH                         |                                      |     |
| =                                                      |          | ESXi Host + Guests                            | WS-MAN + SNMP               |                                      |     |
|                                                        |          | HyperV Host + Guests                          | WMI + SNMP                  |                                      |     |
|                                                        |          | Chassis (CMC) Discovery - All Components      | WS-MAN                      |                                      | _   |
|                                                        |          | MX Chassis Discovery – All Components         | REST + WS-MAN               |                                      |     |
|                                                        |          | Windows Enterprise Client                     | WMI                         |                                      |     |
|                                                        |          | PowerVault MD Array                           | MD Array                    |                                      |     |
|                                                        |          | Other Device                                  | SNMP                        |                                      |     |
|                                                        |          |                                               |                             |                                      |     |
|                                                        | Requ     | ired Protocols: REST + WS-MAN                 |                             |                                      |     |
| Help                                                   |          |                                               |                             | Cancel Back Next Finis               | h   |

Figure 2 Select the device types for determining protocols

7. On the **ICMP Configuration** page, if required, change the Timeout and Retries values based on your preference.

8

| Discover Devices                                                             |                                                    | X                |
|------------------------------------------------------------------------------|----------------------------------------------------|------------------|
| Discover Devices ICMP Co                                                     | nfiguration                                        | 3/6              |
| Discovery Range Configuration<br>Device Type Filtering<br>ICMP Configuration | You may configure the ICMP parameters.             | ?                |
| REST Configuration<br>WS-Man Configuration                                   |                                                    |                  |
| Summary                                                                      | Timeout: 1,000 milliseconds<br>Retries: 1 attempts |                  |
| Help                                                                         | Cancel                                             | Back Next Finish |

Figure 3 Configure the ICMP properties for discovering MX7000 chassis in OpenManage Essentials

- 8. Click **Next.** The **REST Configuration** page is displayed.
- 9. Enter the REST credentials of the MX chassis.

| Discover Devices                            |                                                                     | X      |
|---------------------------------------------|---------------------------------------------------------------------|--------|
| Discover Devices REST C                     | Configuration                                                       | 4/6    |
| Discovery Range Configuration               | Please specify the REST Credentials of MX Chassis.                  | ?      |
| Device Type Filtering<br>ICMP Configuration | Enable REST Discovery                                               |        |
| REST Configuration                          | User ID:                                                            |        |
| WS-Man Configuration                        | Password:                                                           |        |
| Summary                                     | Timeout: 60 seconds Retries: 2 attempts<br>Port: 443<br>Secure Mode |        |
| Help                                        | Cancel Back Next                                                    | Finish |

Figure 4 REST Configuration Page

10. Click Next.

The **WS-Man Configuration** page is displayed.

11. Enter the WS-Man credentials of iDRACs of blade servers installed on the MX chassis.

| Discover Devices              |                                                                                                    | ×      |  |  |  |  |
|-------------------------------|----------------------------------------------------------------------------------------------------|--------|--|--|--|--|
| Discover Devices WS-Ma        | n Configuration                                                                                                    | 5/6    |  |  |  |  |
| Discovery Range Configuration | covery Range Configuration Please specify the WS-Man credentials.                                                                                                    |        |  |  |  |  |
| ICMP Configuration            | Enable WS-Man Discovery                                                                                                    |        |  |  |  |  |
| REST Configuration            | User ID:                                                                                                    |        |  |  |  |  |
| WS-Man Configuration          | Password:                                                                                                    |        |  |  |  |  |
| Summary                       | Timeout: Image: Seconds Retries: Image: Seconds attempts   Port: 443 image: Gecure) Image: Skip Common name check Image: Skip Common name check Image: Trusted Site Certificate File: Image: Browse |        |  |  |  |  |
| Help                          | Cancel Back Next                                                                                                    | Finish |  |  |  |  |

Figure 5 Specify WS-Man credentials for discovering MX7000 chassis in OpenManage Enterprise

12. Click Next.

The **Summary** page is displayed

| Discover Devices              |                             |                                       |                  |                    | ×      |
|-------------------------------|-----------------------------|---------------------------------------|------------------|--------------------|--------|
| Discover Devices Summary      | 1                           |                                       |                  |                    | 6/6    |
| Discovery Range Configuration | Review your inputs a        | and click Finish to continue of       | or click Back to | change your inputs |        |
| Device Type Filtering         | Attribute                   | Value                                 |                  |                    | -      |
| ICMP Configuration            | Group Name:                 | MXChassis                             |                  |                    |        |
| REST Configuration            | Include Range               | 100.96.45.187/255.255.255.0           |                  |                    |        |
| WS-Man Configuration          | Action to be taken          | Perform both Discovery and Inventory. |                  |                    |        |
| Summary                       | ICMP Timeout (milliseconds) | 1000                                  |                  |                    |        |
|                               | ICMP Retry                  | 1                                     |                  |                    |        |
| Ē                             | WSMAN Discovery             | Enabled                               |                  |                    | =      |
|                               | WSMan UserName              | root                                  |                  |                    |        |
|                               | WSMAN Port #                | 443                                   |                  |                    |        |
|                               | WSMAN Timeout               | 60                                    |                  |                    |        |
|                               | WSMAN Retries               | 3                                     |                  |                    |        |
|                               | Certificate Path            |                                       |                  |                    |        |
|                               | Rest Discovery              | Enabled                               |                  |                    |        |
|                               | REST User Name              | root                                  |                  |                    |        |
|                               | REST Port                   | 443                                   |                  |                    | -      |
| Help                          | _                           |                                       | C                | ancel Back         | Finish |

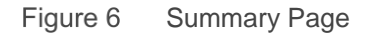

13. Click Finish.

A discovery job for discovering the MX chassis and its components (blade servers) is initiated.

During the discovery and inventory of the chassis, all the blade servers are added as part of the discovery and inventory.

**Note**—Providing IP address range on the **Discovery Configuration** page (see Figure 1) is also supported for complete chassis discovery. For example, 192.168.10.\* or 192.168.1.1-30.

#### 2.2 Auto-discovered devices associated to MX chassis

After the discovery and inventory cycle of the MX chassis and blade servers is complete, select the **Discovery Range Group** to view the complete details of the devices discovered in the range. For example, MX chassis and auto-discovered devices associated to the MX chassis (blade servers) as shown in 0.

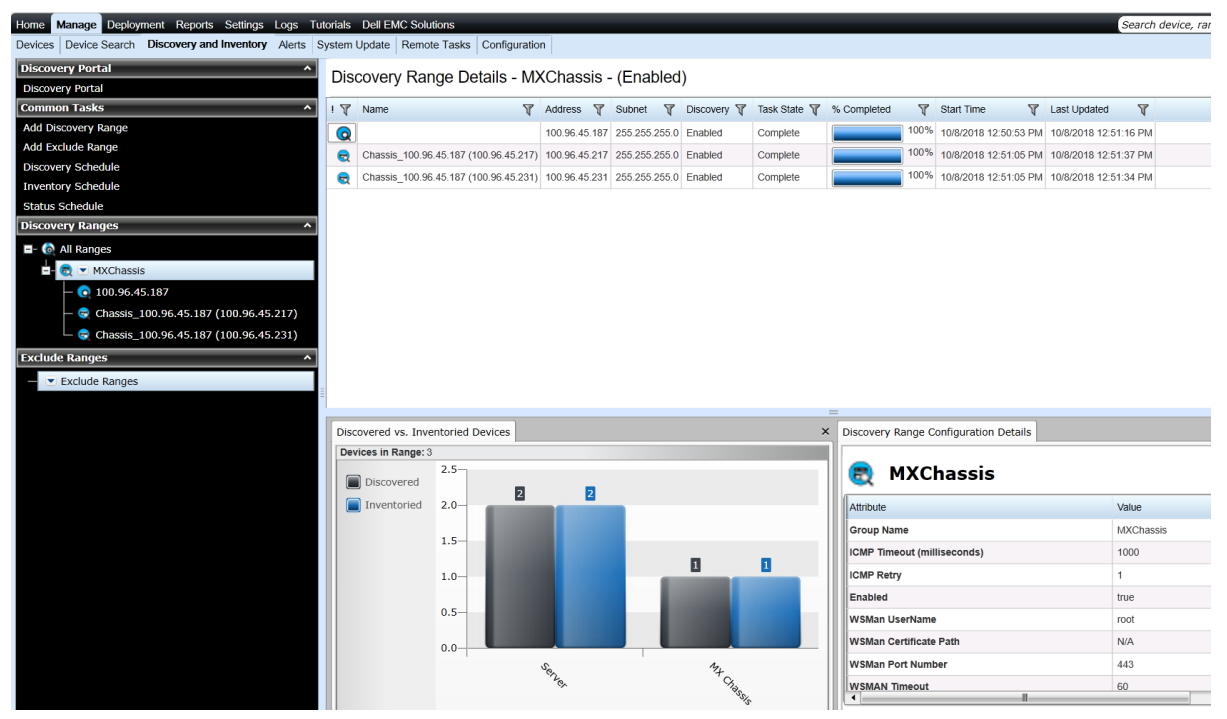

Figure 7 View full info about the MX chassis and servers associated with it

In 0, you can observe that discovering MX chassis IP by using complete chassis discovery feature resulted in auto-discovery of two blade servers (iDRACs).

The discovery range for the auto discovered devices has the following naming convention:

```
Chassis <Chassis IP address> (<Component IP address>)
```

where <Chassis\_IP\_address> is the IP address of MX chassis in which the device is present and <Component\_IP\_address> is the IP address of the iDRAC.

The chassis range that is entered and auto-discovered device discovery ranges (blade servers) will display different icons that allow you to easily identify the group.

#### 2.3 Discovery, inventory, and status operations

The MX chassis device right-click options, **Refresh Inventory** and **Refresh Status**, available in the device tree and the **Perform Discovery Now**, **Perform Discovery and Inventory Now**, **Perform Status Polling Now** and **Perform Inventory Now** options available in the **Discovery and Inventory** portal result in the same action on all the auto-discovered devices.

For example, to perform status polling of the MX chassis and all auto-discovered devices associated to the MX chassis, you can do one of the following:

- Click Perform Status Polling Now in the Discovery and Inventory portal. See Figure 8.
- Click Refresh Status in the device tree. See Figure 9.

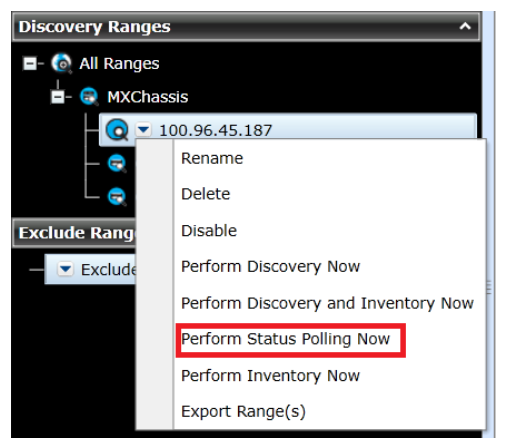

Figure 8 Performing status poll of MX chassis and all auto discovered devices associated to the MX chassis by using the MX chassis discovery range right-click option in the **Discovery and Inventory** portal.

| - 8 PowerEdge MX7000 - 8 MX-ST0003I_Chassis |                               |  |  |  |  |
|---------------------------------------------|-------------------------------|--|--|--|--|
| - 😡 💌 MX-ST0003I                            |                               |  |  |  |  |
| <b>-</b>                                    | MX-ST0003I                    |  |  |  |  |
|                                             | Application Launch            |  |  |  |  |
|                                             | Device Configuration          |  |  |  |  |
| └─ ⊘ PowerE                                 | Troubleshoot                  |  |  |  |  |
| 🖉 Network De                                | Refrect Inventory             |  |  |  |  |
| OEM Devic                                   | Refresh inventory             |  |  |  |  |
| 🖉 OOB Uncla                                 | Refresh Status                |  |  |  |  |
| 🖉 Power Devi                                | Add to New Group              |  |  |  |  |
| 🖉 PowerEdge                                 | Add to Existing Group         |  |  |  |  |
| Printers                                    | Ignore All Alerts from Device |  |  |  |  |
| 🔞 RAC                                       | Exclude                       |  |  |  |  |
| 🖉 Repurpose                                 | Delete                        |  |  |  |  |
| Ø Servers                                   |                               |  |  |  |  |

Figure 9 Performing status poll of MX chassis and all auto discovered devices associated to the MX chassis by using the MX chassis device right- click option in the device tree.

If these devices were discovered separately, the right-click operations on the auto-discovered blade server ranges will have the same behavior as in the case. This gives the flexibility to perform the required operation on auto-discovered devices from the discovery ranges in Discovery Portal.

#### 2.4 Addition and removal of blades in MX chassis

When a new blade server is inserted into MX chassis after a MX chassis is discovered by using the MX Chassis Discovery - All Components filter, it is auto discovered in the next scheduled discovery or inventory cycle of the MX chassis. You can also manually initiate the discovery of the blade server by using the Perform Discovery and Inventory Now or Refresh Inventory option as described in the <u>Discovery</u>, inventory, and status operations section.

Similarly, if a blade server is removed from the MX chassis after the MX chassis is discovered using the MX Chassis Discovery - All Components filter, it is removed from the MX chassis group in the next scheduled discovery or inventory cycle of the MX chassis. You can also manually initiate the removal of the blade server

from the MX chassis by using the Discovery and Inventory Now or Refresh Inventory option as described in the <u>Discovery, inventory, and status operations</u> section. In addition to this, the removed blade server will be de-associated from the MX chassis group and associated to All Ranges in the Discovery Ranges section of the Discovery and Inventory page.

# 2.5 Associate blades to a MX chassis that is discovered before using the complete chassis discovery feature

It is recommended that you either use only the MX Chassis Discovery - All Components filter to discover the chassis and its associated components or you discover the MX chassis and its associated components individually. However, if the blade servers of MX chassis are already discovered in OpenManage Essentials (while the MX chassis is not discovered and you use the MX Chassis Discovery - All Components filter to discover the MX chassis and its associated components (blade servers)), all the previously discovered blade server ranges are associated to the MX discovery range group as shown in 0 and the names of those discovery ranges are updated as described in <u>Auto discovered devices associated to MX chassis</u>.

#### 2.6 Prevent the discovery of iDRACs

If you prefer not to include one or few associated blade servers to be grouped under the MX chassis or if you do not want to discover one or few associated blade servers by using the MX Chassis Discovery - All Components filter, you can do so by adding the blade server IP address to Exclude Ranges in the Discovery and Inventory portal.

If you prefer to discover only the MX chassis and do not want any of the associated blade servers to be autodiscovered by using complete chassis discovery feature, clear the Enable WS-Man Discovery option in WS-Man Configuration shown in Figure 5.

## 3 Troubleshoot the MX7000 discovery issues in OpenManage Enterprise

If the complete chassis discovery feature does not successfully auto-discover the required devices associated to the MX chassis, you may find more details in Application Logs in the Logs portal. As shown in Figure 10, details are included in the Application Logs if OpenManage Essentials finds an invalid IP address, the IP address is in exclusion list, and others.

| Home Manage Deployment Reports Settings Logs Tutorials Dell EMC Solutions |                     |   |                                                                                                    |  |  |
|---------------------------------------------------------------------------|---------------------|---|----------------------------------------------------------------------------------------------------|--|--|
| UI Logs Application Logs                                                  |                     |   |                                                                                                    |  |  |
| Application Logs                                                          |                     |   |                                                                                                    |  |  |
| Drag a column header and drop it here to group by that column             |                     |   |                                                                                                    |  |  |
| Severity 🍸                                                                | Time                | T | Message V                                                                                                    |  |  |
| 0                                                                         | 10/8/2018 4:41:24 F | м | Chassis Discovery Task: Blade IP(100.96.45.217) of CMC(100.96.45.187) is invalid or in Exclusion range. Skipping this Address. CMC Slot:3, ServiceTag:null, Model: PowerEdge MX740c |  |  |
| 0                                                                         | 10/8/2018 4:41:24 F | м | Chassis Discovery Task: No Valid Switch IPs found for Chassis:100.96.45.187                                                                                                    |  |  |

Figure 10 Application Logs messages indicating the issues in discovering devices associated to the MX chassis while performing the complete chassis discovery

If the MX chassis is discovered as unknown device in OM Essentials, then ensure the following:

- MX chassis web server certificate is valid.
- The REST credentials are valid for the MX chassis.

#### 3.1 FAQs

**1. Question**—How do I use the complete chassis discovery feature if the MX chassis has one credential and all the iDRACs have other common credentials?

**Answer**—You can discover the MX chassis and blade servers by following the instructions in step 10 and 11 of the <u>Discover complete MX chassis in OpenManage Essentials</u> section.

2. Question—If each blade server in the MX chassis has different credentials, how do I use the complete chassis discovery feature to discover all the blade servers?

**Answer**—The complete chassis discovery feature does not have provision to enter different credentials for each blade server. To auto-discover all blade servers by using the complete chassis discovery feature, all iDRACs in MX chassis must have the same credentials.

**3.** Question—The blade servers in a MX chassis are not getting discovered while using the MX Chassis Discovery – All Components filter. How can I troubleshoot further?

**Answer:** See the Application Logs page after the discovery and inventory is completed and ensure that the MX chassis components have valid IP address and are not in the exclusion range.

4. Question—I discovered the Dell chassis and its components by using the MX Chassis Discovery – All Components filter of Guided Wizard. I notice that the discovery range group of the previously discovered blade servers has moved within the discovery range group of the chassis. However, the blade servers that I had discovered earlier are still inventoried using the SNMP protocol. What should I do?

**Answer**—It is recommended that you either discover each blade server individually or discover the chassis and its components by using the MX Chassis Discovery – All Components filter of the Guided Wizard. If you had discovered a few blade servers prior to discovering the chassis using the MX Chassis Discovery – All Components filter of the Guided Wizard, do the following:

- 1. Edit the chassis discovery range group.
- 2. Select the MX Chassis Discovery All Components filter.
- 3. Provide the credentials of the chassis and the blade servers (iDRACs).
- 4. Save the changes.
- 5. Right-click the chassis range group and click **Perform Discovery and Inventory Now**. The blade servers will use the WS-Man credentials during the next inventory cycle.
- 5. Question—How can I delete all the auto discovered blade servers along with MX chassis?

**Answer**—To delete all the auto-discovered blade servers along with MX chassis, delete the Group created for the MX chassis.

6. Question—Can I discover multiple MX chassis or IP Ranges by using MX Chassis Discovery – All Components filter?

**Answer**—Yes. See the information included after step 13 in <u>Discover the MX chassis and its iDRAC</u> <u>components</u> section.

Technical support and resources

## A Technical support and resources

Dell.com/support is focused on meeting customer needs with proven services and support.